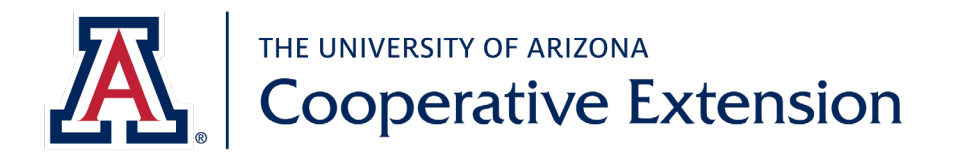

## As a University of Arizona volunteer, some steps are required to establish yourself as a Designated Campus Colleague (DCC).

Benefits of the Designated Campus Colleague designation:

- a. Legally protects you and the university
- b. Identifies you as a representative of UA for insurance purposes
- c. Provides you with a UA e-mail address which can be used when communicating with clients, e.g. you give a talk and tell someone you will get an answer and get back to them
- d. Allows you free access to UA computer-based training
- e. Provides free access to Microsoft Outlook, Word, Excel and Powerpoint.

The following process will take 1  $\frac{1}{2}$  to 2 hours.

## Steps for Establishing Master Gardener Volunteer as Designated Campus Colleague

The steps can be confusing; check each activity off as you perform it.

| (our name, nersenal a mail address, and DOD will be entered into the DCC (Designated                                  |
|----------------------------------------------------------------------------------------------------|
| rour name, personal e-mail address, and DOB will be entered into the DCC (Designated                                  |
| Campus Colleague) database by Extension personnel. This will trigger 3 e-mail messages to be                          |
| sent to you.                                                                                                    |
| This message will contain your assigned Employee ID (EmpIId).<br>From: <u>UASelfService@fso.arizona.edu</u>           |
| Subject: Important University of Arizona Account Information (1 of 2)                                                 |
| You are only making a note of your EmpIID – see Step 2. Do not follow any instructions provided on the email message. |
| This message will contain your assigned PIN.<br>From: UASelfService@fso.arizona.edu                                   |
| Subject: Important University of Arizona Account Information (2 of 2)                                                 |
| You are only making a note of your PIN – see Step 2. Do not follow any instructions provided on the email message.    |
| 3                                                                                                    |

| Step | Activity                                                                        |
|------|---------------------------------------------------------------------------------|
| 2    | Receive Employee ID and PIN                                                     |
|      | Enter your EmplID (Employee ID) and your PIN from the e-mail messages received: |
|      | Employee ID (EmplID)                                                            |
|      | PIN                                                                             |

(EmpIID), DOB, and PIN; see Step 2 for your

| 3 | Create Net ID |                                                                                                    |  |
|---|---------------|----------------------------------------------------------------------------------------------------|--|
|   | a.            | Log onto <u>https://netid.arizona.edu</u>                                                                                                    |  |
|   | b.            | Click on Create UA NetID                                                                                                    |  |
|   | с.            | You will be asked to enter your Employee ID (EmplID), DOB, and PIN; see Step 2 for yo                                                                      |  |
|   |               | EmplID and PIN                                                                                                    |  |
|   | d.            | Click Next                                                                                                    |  |
|   | e.            | Choose your NetID from the system generated options given, or create your own                                                                              |  |
|   | f.            | Write your NetID here                                                                                                    |  |
|   | g.            | Click Next                                                                                                    |  |
|   | h.            | You will be asked to create a password. Hint: it likes passwords that are phrases with upper & lower case, spaces, numbers, symbols, e.g. dogS have earS#4 |  |
|   |               | Write your password have                                                                                                    |  |

- Write your password here \_\_\_\_\_
- j. Click Next
- k. If your password is not accepted, you will receive a screen message
- I. When your password is accepted you will receive a screen asking for your Secret Hint. Follow the instructions.
- m. Click Next
- n. You will be asked about a Mobile number select appropriate option & click Next
- o. You will click on the "send text message" button and will receive a passcode that you need to enter.
- p. You will be asked about Web Auth you can select the default and click Next
- q. You will receive a Confirmation and Agreement screen. Read the Agreement and check the box at the bottom of the screen and click Next
- r. You will receive a Confirmation screen.
- s. Your UA e-mail address will be shown on your screen write it down:
  - @email.arizona.edu
- t. Click Next

| ер | Activity                                                                                                    |  |  |  |  |  |  |  |
|----|----------------------------------------------------------------------------------------------------|--|--|--|--|--|--|--|
| 1  | Next Layer of Authentication                                                                                                    |  |  |  |  |  |  |  |
|    | Accessing UA systems is a 2-step process. After entering your NetID and Password you will be                                                                                                    |  |  |  |  |  |  |  |
|    | asked to use a 2 <sup>nd</sup> layer of authentication (NetID+). When you set this up you will have some                                                                                                    |  |  |  |  |  |  |  |
|    | options, depending on what device you will use to access the systems.                                                                                                    |  |  |  |  |  |  |  |
|    | Smartphone 🚺 📮 Cell Phone (SMS)                                                                                                    |  |  |  |  |  |  |  |
|    | When you use a smartphone with<br>NetID+, you can use the Duo Mobile<br>app to approve your second-step<br>login or to generate passcodes. You<br>can also have passcodes sent to<br>your smartphone call. The Duo<br>Mobile app is available for Apple<br>iOS and Android devices.       When you use a cell phone (non-<br>smartphone cellular device) with<br>NetID+, you can receive passcodes<br>through your text messaging<br>service.       When you use a tablet with NetID+,<br>you can use Duo Mobile app to<br>approve your second-step login or<br>to generate passcodes. The Duo<br>Mobile app is available for Apple<br>iOS and Android devices. |  |  |  |  |  |  |  |
|    | If you register your Smartphone you may use the Duo Mobile or passcode option. If you register your device as a Cell Phone you will receive passcodes. If you want to use the Duo Mobile option download it now.                                                                                                    |  |  |  |  |  |  |  |
|    | <ul> <li>You can download Duo Mobile from the App Store (iphones) or Google Play Store (androids).</li> <li>To view tutorial with instructions: <ol> <li><u>https://netid.arizona.edu</u></li> <li>See Related Links on lower right of the screen</li> <li>Select "Manage NetID+ Settings</li> <li>Select "Tutorials"</li> <li>Select "NetID+ Tutorial Videos</li> <li>The first video will show you how to download Duo Mobile</li> </ol> </li> </ul>                                                                                                    |  |  |  |  |  |  |  |
|    | If you are using the Duo Mobile option, you must complete that download before proceeding to Step 5.                                                                                                    |  |  |  |  |  |  |  |
| .  | Crosto NotID+ (Two factor authentication)                                                                                                    |  |  |  |  |  |  |  |
| )  | FYL-If you want to see a video with instructions https://youtu.be/OlmyncYVH9g                                                                                                    |  |  |  |  |  |  |  |
|    | a log onto https://patid arizona.odu/                                                                                                    |  |  |  |  |  |  |  |
|    | a. Log onto <u>https://hetia.anzona.edu/</u><br>b. Click on Manage NetID+ - last item in the 2 <sup>nd</sup> column                                                                                                    |  |  |  |  |  |  |  |
|    | c. Follow the steps to set up NetID+ (https://netid-plus.arizona.edu)                                                                                                    |  |  |  |  |  |  |  |
|    | 1. Login with NetID and password you just created                                                                                                    |  |  |  |  |  |  |  |
|    | 2. Click Enroll                                                                                                    |  |  |  |  |  |  |  |
|    | 3. Answer the questions (when given the choice, select cell phone or landline)                                                                                                    |  |  |  |  |  |  |  |

4. Click Submit

| Step |                        | Activity                                                                                                    |  |
|------|------------------------|----------------------------------------------------------------------------------------------------|--|
| 6    | Personal Information   |                                                                                                    |  |
|      | a.                     | Log onto UAccess - http://uaccess.arizona.edu                                                                        |  |
|      | b.                     | Click on Employee/Manager Self Service                                                                               |  |
|      | с.                     | Enter your NetID and password (from Step 3), and click Log In                                                        |  |
|      | d.                     | Click on Campus Colleagues and select Campus Colleague Relationships link.                                           |  |
|      | e.                     | When you get to the Campus Colleague Relationships screen, View Agreement                                            |  |
|      | f.                     | After you view the agreement, close that window and go back to Campus Colleague                                      |  |
|      |                        | Relationships screen                                                                                                 |  |
|      | g.                     | Click on Enter Personal Info                                                                                         |  |
|      | _                      | 1. Scroll down to "Contact Information" and enter requested info                                                     |  |
|      |                        | 2. Click on Edit Address to add your home/mailing address info                                                       |  |
|      |                        | 3. Click <b>OK</b>                                                                                                   |  |
|      |                        | 4. Enter phone and emergency contact information                                                                     |  |
|      |                        | 5. Scroll down to Additional Information and enter requested info                                                    |  |
|      |                        | 6. Click on the <b>Submit</b> at the bottom of screen.                                                               |  |
|      | h.                     | Click <b>Accep</b> t on bottom right side of screen. <i>By clicking the "Accept" button you are</i>                  |  |
|      |                        | both confirming that you have completed the personal information sections accurately                                 |  |
|      |                        | and that you have reviewed the attached agreement. This is your electronic signature,                                |  |
|      |                        | indicating that you have accepted the terms of the relationship.                                                     |  |
|      | i.                     | To <b>Sign Out,</b> click on the 3-dot icon ( <b>I</b> ) on the right side of the blue strip on the top of           |  |
|      |                        | the page. After that, click on <b>Yes</b> to log out of WebAuth.                                                     |  |
|      | Try go                 | ing directly to Step 7. You may be able to access it immediately, or it could take up to                             |  |
|      | 48 hou                 | Irs. If you cannot access it in 48 hours call 24/7 IT Support - 520-626-8324.                                        |  |
|      |                        |                                                                                                    |  |
| 7    | Forwa                  | rding UA E-mail to Your Personal E-mail                                                                              |  |
|      | U of A                 | will send messages to your UA e-mail address, but you may want to have those                                         |  |
|      | messa                  | ges forwarded to your personal email. <i>Note: the following will take you to Microsoft</i>                          |  |
|      | Office,                | which is how UA email is accessed.                                                                                   |  |
|      | a.                     | Log onto https://www.office.com/                                                                                     |  |
|      | b.                     | Click Sign-in and enter your UA e-mail address (See Step 3, item s.)                                                 |  |
|      | с.                     | Log-in with your NetID and password and follow instructions for NetID+                                               |  |
|      | d.                     | Click on <b>Outlook</b>                                                                                              |  |
|      | e.                     | Click on round tool icon on the upper right of your screen that looks like a gear (in the                            |  |
|      |                        | red bar to the left of your name)                                                                                    |  |
|      | f.                     | Under Settings (column on right) click on "All Outlook Settings"                                                     |  |
|      | g.                     | On the left side of your screen click on Forwarding; enter your personal e-mail address                              |  |
|      | lf you<br>on <b>Ou</b> | want to access your UA e-mail directly in the future, the link is <u>http://office.com</u> ; click<br><b>tlook</b> . |  |
|      | Unless                 | s you tell us differently, all Mohave County MG Program messages will continue to be                                 |  |
|      | sent t                 |                                                                                                    |  |

| Sto | n |
|-----|---|
| วเย | р |

## Activity

| 8 | Preve  | nting Discrimination and Harassment Training is required for all UA employees and      |
|---|--------|----------------------------------------------------------------------------------------|
|   | Desigr | nated Campus Colleagues. The training takes about 60 minutes.                          |
|   | a.     | Log onto Log onto UAccess - <u>http://uaccess.arizona.edu</u>                          |
|   | b.     | Click on EDGE Learning                                                                 |
|   | с.     | Log in with your Net-ID and password                                                   |
|   | d.     | In the search bar, type "Preventing Harassment and Discrimination: Gateway"            |
|   | e.     | When the course comes up, click on 'Register'                                          |
|   | f.     | Click on COMPLETE REGISTRATION                                                         |
|   | g.     | Close Registration Notice                                                              |
|   | h.     | Click ✓ next to Actions and select Launch                                              |
|   | i.     | When you review the Policy it will open in another tab. Close that tab when finished   |
|   |        | reading – a pop-up will ask you to Esign. Then proceed with the course.                |
|   | ј.     | You will receive an email stating that you have completed the training. Please forward |
|   |        | that email to Savannah Voss, <u>SavannahVoss@arizona.edu</u>                           |
|   |        |                                                                                        |
|   |        |                                                                                        |

Congratulations, and thank you for your patience through this process!!!!

## Additional Notes:

 If you misplace your Employee ID before you start the above process, contact Savannah Voss; she will provide you with your Employee ID and then you will need to call the 24/7 helpline (520-626-8324) to obtain your PIN. Tell them you are trying to establish your NET ID and need a PIN. They will ask for your Employee ID, and DOB. If they ask for your Department:

Mohave County - 1538

- 2. If you established your NetID and forgot your password (i.e. didn't write it down on Step 3), access <a href="https://netid.arizona.edu/">https://netid.arizona.edu/</a> and click on Reset Forgotten Password.
- 3. Computer Based Training

As a Designated Campus Colleague, you have access to free Computer Based Training. <u>https://it.arizona.edu/service/ua-computer-based-training</u>

4. Access to Outlook, Word, Excel, and Powerpoint

With NetID+, you have access to Outlook, Word, Excel, and Powerpoint. <u>http://office.com</u> To access documents you created in Word, Excel, or Powerpoint - log onto <u>http://office.com</u> and click on OneDrive